## PROCÉDURE

## Présenter une réquisition nécessitant plus d'une signature numérique

- Pour présenter une réquisition d'inscription qui nécessite au moins deux signatures numériques, vous devez d'abord remplir la demande d'inscription de manière habituelle.
- 2 Lorsque le document est joint, vous devez ajouter un ou une signataire en cliquant sur le bouton « + » situé à la droite de votre identifiant client.

Une nouvelle ligne s'affichera pour vous permettre d'inscrire l'identifiant client du ou de la deuxième signataire.

| Québec      | Registre foncier du Québec en ligne<br>Aller à la formation Nous joindre |
|-------------|--------------------------------------------------------------------------|
| Inscription |                                                                          |
| Joindre     | Joindre le document et identifier le signataire                          |
| Signer      | Réquisition « Non complétée »                                            |
| Transmettre | Document 1 Supprimer le document                                         |
|             | Principal Obcument additionnel                                           |
|             | Retour au tableau de bord Joindre                                        |
|             | Nova Joindre                                                             |
|             | Québec 🔡                                                                 |

Cliquez ensuite sur le bouton « Joindre » afin que la réquisition soit transmise au second ou à la seconde signataire.

| Québec      | Registre foncier du Québec en ligne<br>Aller à la formation Nous joindre                                                                                                    |
|-------------|----------------------------------------------------------------------------------------------------|
| Inscription |                                                                                                    |
| Joindre     | Joindre le document et identifier le signataire                                                                                                    |
| Signer      | Réquisition « Non complétée »                                                                                                    |
| Transmettre | Document 1 Supprimer le document                                                                                                    |
|             | Principal Obcument additionnel     Z2 096 964.rtf      Document     Z2 096 964.rtf      Dispataline     THOJU983     Thomassin, Julie - MRNF - Registre foncier      Signataline     TREER252     Tremblay, Eric - PWE Inter notalires Bellechasse-Etchemins Inc.      Ajouter un document |
|             | Retour au tableau de bord Corriger Joindre                                                                                                    |
|             | Nous Joindre                                                                                                    |
|             | Québec 🔡                                                                                                    |

La réquisition s'affichera alors au tableau de bord du second ou de la seconde signataire, portant le statut « À signer ».

*Il faut noter que la seule action possible pour celui-ci ou celle-ci est de signer la réquisition.* 

| Québec 🔡                      |                                                                                                    | Registre foncier du Québec en ligne<br>Aller à la formation Nous joindre Se déconnecter |          |      |     |  |  |
|-------------------------------|----------------------------------------------------------------------------------------------------|-----------------------------------------------------------------------------------------|----------|------|-----|--|--|
| Tremblay, Eric (TREER252)     |                                                                                                    |                                                                                         |          |      |     |  |  |
| Inscrire - SLRI     Consulter | Inscrire  • Nouvelle réquisition                                                                                                    |                                                                                         |          |      |     |  |  |
| Commander     DHM             | Tableau de bord des réquisitions en cours         Transmettre en bloc       Supper en bloc         Date       Y Iype       Y Référence dossier | Signataire/CF                                                                           | Statut   | Y    |     |  |  |
| Factures     Messages         | 2019-02-01 Acte au long Non complétée     Resp : Thomassin, Julie                                                                              | Tremblay, Eric                                                                          | À signer | Sign | Her |  |  |
| Dossier client     Bulletin   | Tableau de bord des requisitions présentées           Afficher les réquisitions présentées                                                     |                                                                                         |          |      |     |  |  |
| Informations utiles           |                                                                                                    |                                                                                         |          |      |     |  |  |

Un message du système vous sera ensuite transmis pour vous informer qu'il manque une signature à votre réquisition.

Message
 Au moins une signature est manquante dans une des réquisitions sélectionnées.
 Retour au tableau de bord

Page de bienvenue

4

Une mise à jour s'affichera également à votre tableau de bord des réquisitions en cours mentionnant le statut « À signer », accompagné du nom du second ou de la seconde signataire.

| Québec 🔡                     | Aller à la formation Nous joindre Se o |                |                                           |                |                           |       |
|------------------------------|----------------------------------------|----------------|-------------------------------------------|----------------|---------------------------|-------|
| Thomassin, Julie (THOJU983)  |                                        |                |                                           |                |                           |       |
| Inscrire - SLRI              | Inscrire                               |                |                                           |                |                           |       |
| Consulter                    | Nouvelle réquisit                      | ion            |                                           |                |                           |       |
| Commander                    | Tableau de bord                        | des réquis     | itions en cours                           |                |                           |       |
| - DHM                        | Transmettre en bioc                    | Signer en blor | Supprimer la demande<br>Référence dossier | Signataire/CF  | Statut 🛛                  |       |
| Factures                     | 2019-02-01                             | Acte au long   | Plus d'une signature<br>numérique         |                | En préparation Poursuit   | те    |
| <ul> <li>Messages</li> </ul> | 2019-02-01                             | Acte au long   | Non complétée                             | Tremblay, Eric | À signer Corrig           | er    |
| Dossier client               |                                        |                |                                           | Page 3 su      | r 3 (22 éléments) ≤ 1 2 [ | [3] ≥ |
| Bulletin                     | Tableau de boro                        | l des réquis   | itions présentées                         |                |                           |       |
| Informations utiles          | Afficher les réquisitio                | ons présentées |                                           |                |                           |       |
| Page de bienvenue            |                                        |                |                                           |                |                           |       |

Lorsque le second ou la seconde signataire aura apposé son certificat de signature, un message système s'affichera pour l'informer qu'il n'a pas les droits requis pour transmettre le document. De retour à son tableau de bord, la réquisition ne sera plus disponible.

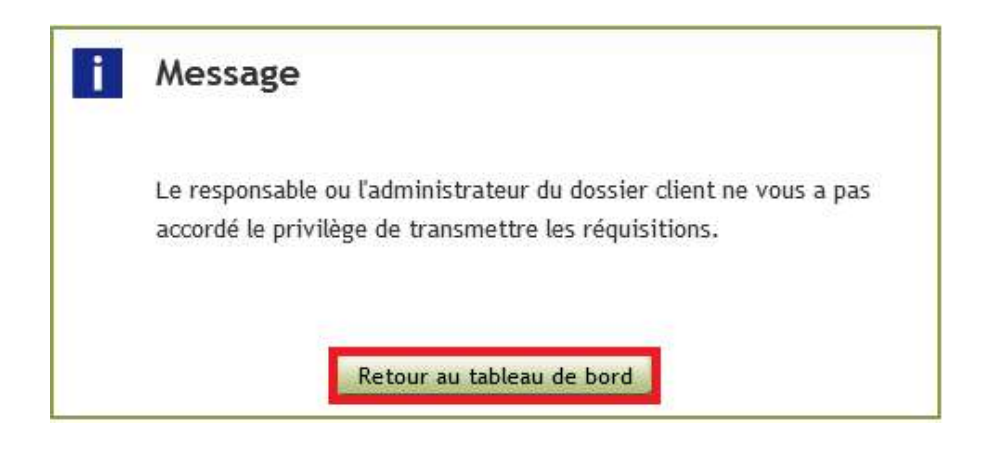

6

La réquisition portera alors le statut « À transmettre » dans votre tableau de bord. Appuyer sur le bouton « Transmettre » pour terminer sa présentation au Registre foncier.

Registre foncier du Québec en ligne

| Québec                      |      |                   |                |                                             | Aller à la 1  | formation Nous join | dre Se déconnecter |
|-----------------------------|------|-------------------|----------------|---------------------------------------------|---------------|---------------------|--------------------|
| Thomassin, Julie (THOJU983) |      |                   |                |                                             |               |                     |                    |
| Inscrire - SLRI             | Inso | crire             |                |                                             |               |                     |                    |
| Consulter                   | ۲    | Nouvelle réquisi  | tion           |                                             |               |                     |                    |
| - Commander                 | Tab  | leau de bor       | d des réqui    | sitions en cours                            |               |                     |                    |
| - DHM                       | Tran | Date              | Signer en blo  | c Supprimer la demande<br>Référence dossier | Signataire/CF | Statut 🏾 🏹          |                    |
| Factures     Messages       |      | 2019-02-01        | Acte au long   | Plus d'une signature<br>numérique           |               | En préparation      | Poursulvre         |
| Dossier client              |      | 2019-02-01        | Acte au long   | Non complétée                               |               | À transmettre       | Transmettre        |
| - Bulletin                  |      |                   |                |                                             | Page 3 su     | r 3 (22 éléments) 🧉 | 1 2 [3] ≥          |
|                             | Tab  | leau de bor       | d des réqui    | sitions présentées                          |               |                     |                    |
| Informations utiles         | Affi | cher les réquisit | ons présentées |                                             |               |                     |                    |
| Page de bienvenue           |      |                   |                |                                             |               |                     |                    |

Formulaire de documentation

Guide de numérisation